# eNVD app:

## how to share a digital consignment

Before using the eNVD Livestock Consignments app, check with your receiver, including your saleyard and agent, they're ready to accept eNVDs. There are two ways to share a digital consignment with a transporter.

If you are both online (both have mobile service or a wifi connection) when the consignment is submitted, and the transporter has the app set-up with a myMLA login, the transporter will be able to view any consignment addressed to their registered email ID within the app. This means the livestock owner and transporter do not need to meet prior to departure. The transporter needs to complete their section of the eNVD and sign the declaration before commencing the journey.

One of the key benefits of the eNVD Livestock Consignments app is the ability to transfer consignments when there is no mobile signal or if the transporter is not registered for myMLA. These steps explain how to share a consignment while online or offline, via QR code.

#### **ONLINE: Share a consignment**

If you have just completed the declaration, you will see an option to **'Enter** transporter details'.

|   | Name: eV01 Teid<br>Address: 40 mound it. North Sydney, NSW, 2000<br>Email: cneatooglinymia.com<br>Selectaristic: Accepted<br>Signature: |
|---|----------------------------------------------------------------------------------------------------|
| - | Transporter Mo. 1 Name Email Roy No Porter Signature Time Declaration                                                                   |
|   | Save and Exit to Consignments                                                                                                    |
| € | Enter transporter details                                                                                                    |
|   | Exit Form                                                                                                    |
|   |                                                                                                    |

Declaration

If you need to enter details for a saved consignment, navigate to **'View'** consignments and tap on the consignment you wish to transfer. From here, tap **'Edit'** on the Transporter information section.

| omi to G BASHA<br>100740644 - Last updated about 4 days ago<br>overnent Date | ÷              | Email: onestop@mymla.com<br>Declaration: Accepted |
|------------------------------------------------------------------------------|----------------|---------------------------------------------------|
| omi to G BASHA<br>100740644 - Last updated about 4 days ago<br>ovement Date  |                | Signature:                                        |
| 100740644 - Last updated about 4 days ago<br>overnent Date                   |                |                                                   |
| ovement Date                                                                 |                |                                                   |
|                                                                              | 2022-11-17     |                                                   |
| vestock                                                                      | 100 sheep lamb |                                                   |
| rms                                                                          | LPASL1         | 10                                                |
| atus                                                                         | COMPLETED      | -                                                 |
|                                                                              |                | Transporter No.1                                  |
| IVD to G BASHA                                                               |                | Name                                              |
| 100739654 - Last updated about 4 days ago                                    |                | Email                                             |
| ovement Date                                                                 | 2022-11-18     | Reg No<br>Phone                                   |
|                                                                              |                | Movement Date                                     |
| vestock                                                                      | 350 goat       | Movement Time                                     |
| orms                                                                         | LPAG2          | Signature                                         |
| atus                                                                         | COMPLETED      | Edit                                              |
| racleCMS to VICTORIAN LIVESTOCK EXCHANG                                      | 3E •••         |                                                   |
| 100738936 - Last updated about 5 days ago                                    |                |                                                   |
| ovement Date                                                                 | 2022-11-15     | Share Consignment                                 |
| vestock                                                                      | 0 cattle       |                                                   |
| rms                                                                          | LPAC1          | SUBMIT                                            |
| atus                                                                         | COMPLETED      |                                                   |

Add the transporter's registered email address. If you are the livestock owner and transporting them yourself, complete the details including name, vehicle registration number and phone number. Otherwise, leave these fields blank. When the transporter logs in to their device, they can view the consignment in their consignment list.

Tap the **±** to add additional transporters if the livestock are being moved by more than one transporter and enter each transporter's registered email address. Tap **'Next'** once complete.

| Edit Transporter                                                                     | Edit Transporter 🗾                                    |
|--------------------------------------------------------------------------------------|-------------------------------------------------------|
|                                                                                      | Enter value here                                      |
| Start Livestock Likestock Additional Transport<br>Conditiona Description Information | Vehicle Registration Number                           |
| Summary Movement Sign & save<br>declaration                                          | . Enter value here                                    |
| nter Transporter details                                                             | Transporter phone number                              |
| ansporter 🕥                                                                          | Enter value here                                      |
|                                                                                      |                                                       |
|                                                                                      | Sign                                                  |
| Transporter's full name                                                              | Date of movement (optional)                           |
|                                                                                      | Select Date                                           |
| Enter value nere                                                                     | Time of movement (optional)                           |
| Transporter Email (optional)                                                         | Select Time                                           |
| Enter value here                                                                     |                                                       |
| Vehicle Registration Number                                                          | I am the person in charge of the livestock during the |
| Enter value here                                                                     | true and correct                                      |
| Transporter phone number                                                             |                                                       |
| Enter value here                                                                     | <back next=""></back>                                 |
| Sign                                                                                 | Ð                                                     |
|                                                                                      | - EVE POINT                                           |

From the Summary screen, tap the **'Submit**' button. The consignment has now been successfully transferred to the transporter. The transporter needs to enter their details including name, phone number, vehicle registration number, date and time of movement and sign the declaration before leaving the property.

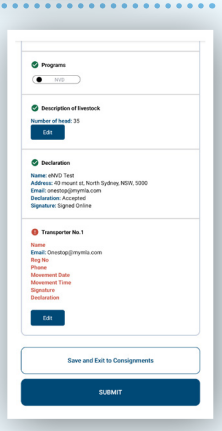

Producers

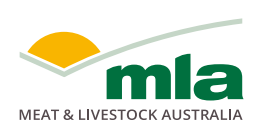

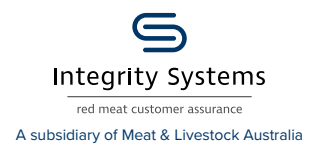

4

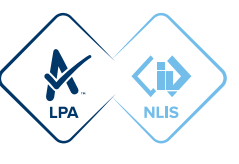

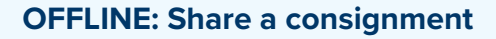

Login to the app using your myMLA login details.

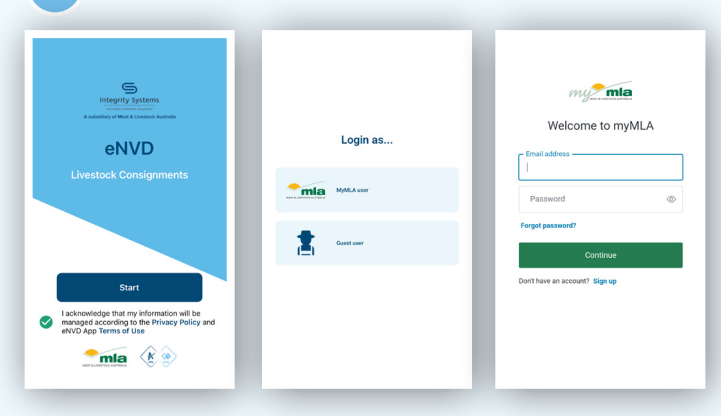

Once logged in, you'll start at the 'Home' screen. If the consignment you need to share has today's date, it will appear here. If not, tap **'View'** in the bottom menu.

|                             | <u>1</u> |      | Consig                                                                                                    |                                             |
|-----------------------------|----------|------|----------------------------------------------------------------------------------------------------|---------------------------------------------|
|                             |          |      | ٩                                                                                                    | Ŧ                                           |
| QBZZ2222<br>LPA ID: 2278515 |          |      | eNVD to G BASHA<br>C-100739654 - Last updated aboot 9                                                           | 9mins ago                                   |
| Registered programs:        | Be       |      | Movement Date                                                                                                   | 2022-11-1                                   |
|                             |          |      | Livestock                                                                                                    | 350 goa                                     |
| LPA @ EUGFHQ8               |          |      |                                                                                                    |                                             |
|                             | ď        |      | Forms                                                                                                    | LPAG                                        |
| eg Today                    |          | View | Forms<br>Status                                                                                                 | LPAG                                        |
| ( LPA CLUGTHOS)             |          | View | Forms<br>Status<br>eIV/D to D Producer                                                                          |                                             |
| ( LPA COUCHAGE)             |          | View | Forms<br>Status<br>etV0 to D Producer<br>C-100735183 - Last updated alex1                                       | UPAG<br>SUBMITTED                           |
| Oday                        | ,        | View | Ferms<br>Status<br>eVV0 to D Producer<br>C-100725185 - Las spatned about 1<br>Movement Date                     | LPAG<br>SUBMITTED<br>17/rs apo<br>2022-10-2 |
| DOPHOS                      | "        | View | Forms<br>Status<br>eV/D to D Producer<br>C: 10073335 - Lost updated about<br>Movement Date<br>Luventok          | 17/vs seo<br>2022-10-2<br>24 catt           |
| ( Un ) Userica              | "        | View | Forms<br>Status<br>HVD to D Producer<br>D 107275151 - Last advant advant<br>Morement Date<br>Livestock<br>Forms | 17/175 890<br>2022-10-3<br>24 catt<br>L/JAC |

Tap on the consignment you wish to share to view the **'Summary'** screen.

Tap **'Edit'** on the Transporter information section and have the transporter complete their details, including name, phone number, vehicle registration number, date and time of movement and sign the declaration.

Tap 'Save' when complete.

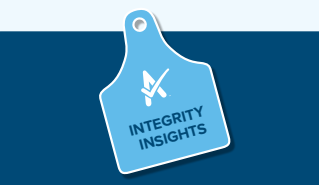

If the transporter is not registered as a myMLA user but has logged in to use the app as a guest, they will not be able to complete their section and declaration on their own device. This will need to be completed on the producer's device.

|                                     | Edit Transporter                                                                             | <b>p</b>               |
|-------------------------------------|----------------------------------------------------------------------------------------------|------------------------|
| 1 2<br>Start Livestoc<br>Condition  | 3 4<br>k Livestock Additional<br>Description Information                                     | -o<br>Transport        |
| Summary                             | Movement Si<br>Information de                                                                | on & save<br>claration |
| nter Transporte                     | er details                                                                                   |                        |
| ansporter                           |                                                                                              | 0                      |
|                                     | •                                                                                            |                        |
| Transporter's full na               | me (optional)                                                                                |                        |
| Enter value here                    |                                                                                              |                        |
| Transporter Email (c                | optional)                                                                                    |                        |
| Enter value here                    |                                                                                              |                        |
| Vehicle Registration                | Number (optional)                                                                            |                        |
| Enter value here                    |                                                                                              |                        |
| Transporter phone r                 | umber (optional)                                                                             |                        |
| Enter value here                    |                                                                                              |                        |
|                                     | Sign                                                                                         |                        |
| Date of movement (                  | optional)                                                                                    |                        |
| Time of movement                    | (optional)                                                                                   |                        |
| Select Time                         |                                                                                              |                        |
| I am the p<br>movemen<br>true and o | verson in charge of the livestock durin<br>t and declare all the information in P<br>correct | ng the<br>art B is     |
|                                     |                                                                                              |                        |
| < Back                              | Next >                                                                                       |                        |
|                                     | Ð                                                                                            |                        |

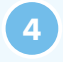

Check all the details are correct, scroll to the end and tap **'Share consignment'**.

|                                                           | ED                         |             |  |
|-----------------------------------------------------------|----------------------------|-------------|--|
| Consignment: C=1                                          | 00744450                   |             |  |
| Consignment. C- I                                         | 00744450                   |             |  |
| When Date: 2022-11-21 Time: 17:10                         |                            |             |  |
| 🛇 Owner                                                   |                            |             |  |
| Address: North Syd<br>PIC: QDZZ3333<br>Name: ISC test acc | iney, North Sydney<br>ount | , NSW, 2060 |  |
| 🕑 Origin                                                  |                            |             |  |
| Address: North Syd<br>PIC: QDZZ3333<br>Name: ISC test acc | iney, North Sydney<br>ount | , NSW, 2060 |  |
| Destination                                               |                            |             |  |
| Address: , SYDNEY,                                        | NSW,                       |             |  |
| Name: G BASHA                                             |                            |             |  |
| Supplied To                                               |                            |             |  |
| Address: , SYDNEY,                                        | NSW,                       |             |  |
| Name: G BASHA                                             |                            |             |  |
| Programs                                                  |                            |             |  |
| NVD                                                       | )                          |             |  |
| Oescription of                                            | livestock                  |             |  |
| Number of head: 10                                        | 00                         |             |  |
| Declaration                                               |                            |             |  |
| Name: ISC Test Act                                        | count                      | NOW         |  |
| Email: isc.mla2022                                        | egmail.com                 | , NSW,      |  |
| Signature: Signed (                                       | nline                      |             |  |
| Transporter No                                            | <b>b.1</b>                 |             |  |
| Name: test driver                                         |                            |             |  |
| Email: isctransport<br>Reg No: abc123                     | er@gmail.com               |             |  |
| Phone: 041234567<br>Movement Date: 20                     | 8                          |             |  |
| Movement Time: 1<br>Signature: Signed (                   | 7:10<br>Online             |             |  |
| Declaration: Accep                                        | ted                        |             |  |
|                                                           |                            |             |  |
|                                                           | Share Consig               | nment       |  |
|                                                           |                            |             |  |

You will now see a series of QR codes. The number of QR codes will depend on the level of detail in your consignment, for example, if you selected additional quality assurance programs. The grey dots beneath the QR codes demonstrate how many QR codes need to be scanned for that consignment. These will continue to rotate automatically enabling the transporter to scan.

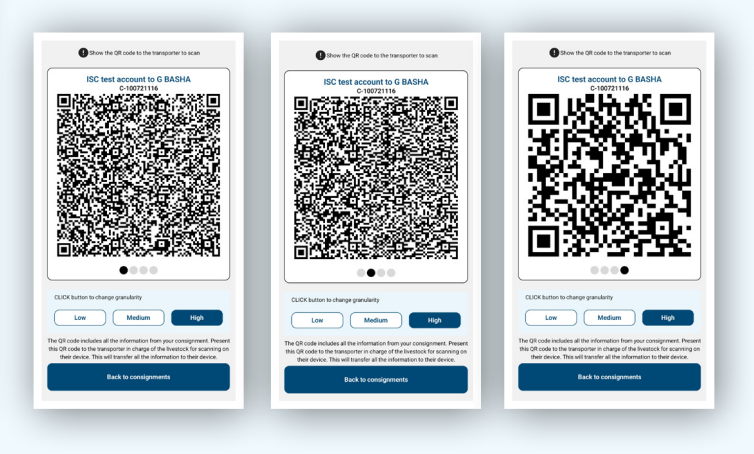

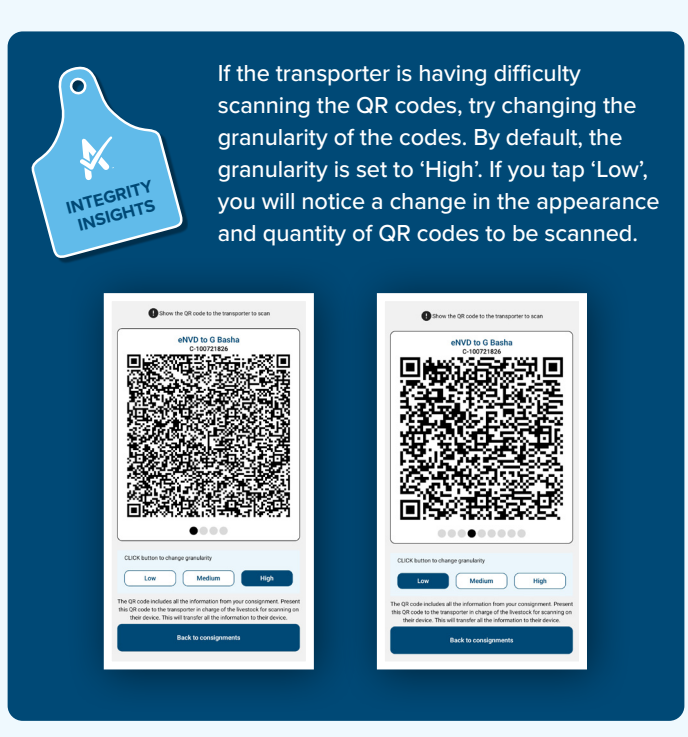

Once all the QR codes have been scanned, the eNVD has been successfully transferred to the transporter's device and they can commence the journey.

### Other ways of sharing a consignment

If you need to share a consignment with anyone other than the transporter or receiver/processor, the app enables you to export a PDF of the eNVD. To share the consignment, navigate to the 'View' page and tap the three dots ••• next to the consignment you wish to share.

| Consignments                                                         | <b>F</b>   |
|----------------------------------------------------------------------|------------|
| Q                                                                    | Ŧ          |
| eNVD to G Basha<br>C-100725297 - Last updated less than a minute ago | <b>.</b>   |
| Movement Date                                                        | 2022-10-29 |
| Livestock                                                            | 24 cattle  |
| Forms                                                                | LPAC1      |
| Status                                                               | SUBMITTED  |

Tap **'Share consignment'** and you will be able to share the consignment as a URL, or via SMS or email or any other app on your phone.

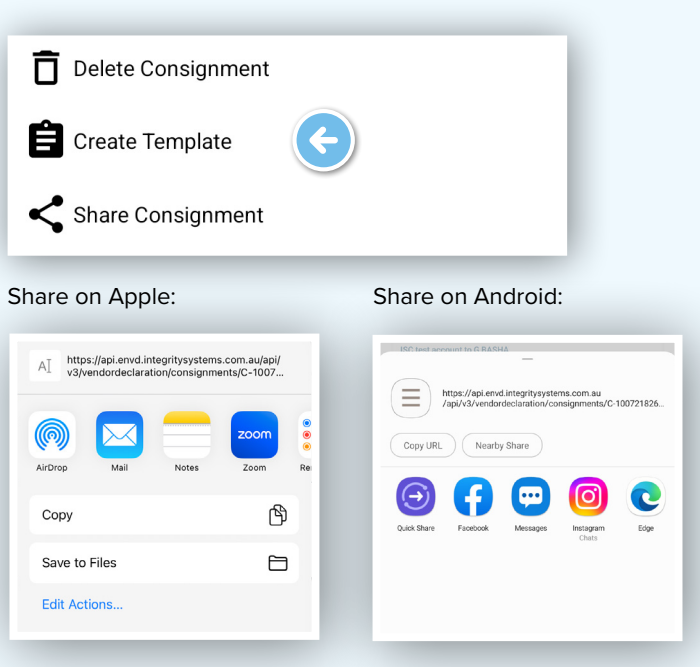

Q

For more information and support on the eNVD Livestock Consignments app, visit integritysystems. com.au/envd-app or contact ISC Customer Service on 1800 683 111.

#### NOTES:

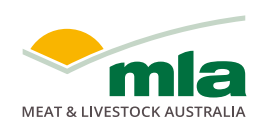

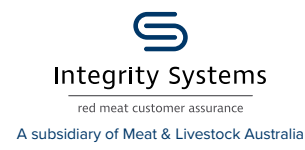

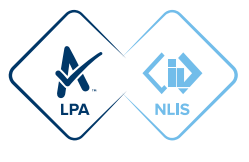